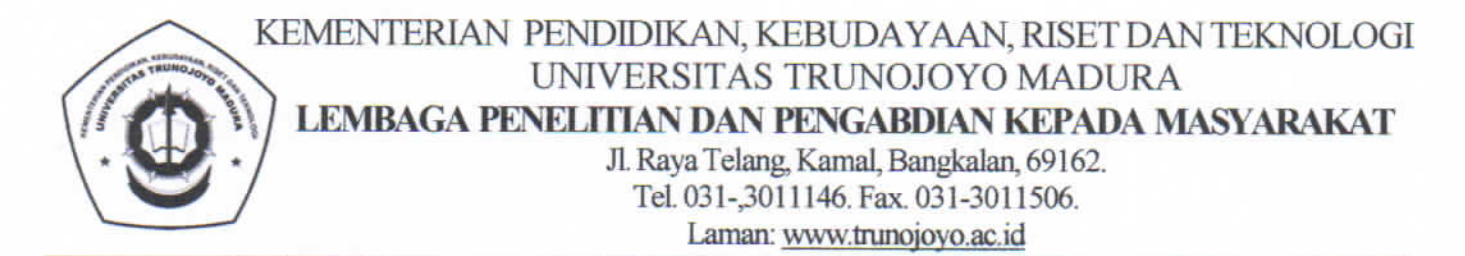

Nomor : B/3532/UN46.4.1/PM.00.03/2023 Lamp : 1 Hal : Pengumuman Update Data SIMPELMAS

Yth. Dekan Fakultas Hukum Dekan Fakultas Ekonomi Dan Bisnis Dekan Fakultas Pertanian Dekan Fakultas Teknik Dekan Fakultas Ilmu Sosial dan Ilmu Budaya Dekan Fakultas Ilmu Pendidikan Dekan Fakultas Keislaman Seluruh Dosen di Universitas Trunojoyo Madura

#### Dengan Hormat

Sehubungan dengan tahap desk evaluasi dan review terkait proposal, guna ketertiban dan kemudahan reviewer serta mempertimbangkan masih banyak dosen peneliti/pengabdi yang kurang tepat dalam mengisi data di SIMPELMAS, maka LPPM sebagai penyelenggara hibah penelitian dan pengabdian kepada masyarakat menginformasikan, bahwa perlu dilakukan update data dalam proposal yang telah diunggah di SIMPELMAS sesuai alur dan tutorial yang ada dalam lampiran (terlampir). Mohon jadi perhatian agar pengusul memilih PUSLIT yang aktif saat ini (tidak ada awalan TIDAK AKTIF). Update data ini harap dilaksanakan paling lambat pada tanggal 24 Mei 2023, pukul 23.59 WIB.

Demikian surat pengumuman ini, atas perhatian dan kerjasamanya kami ucapkan terima kasih.

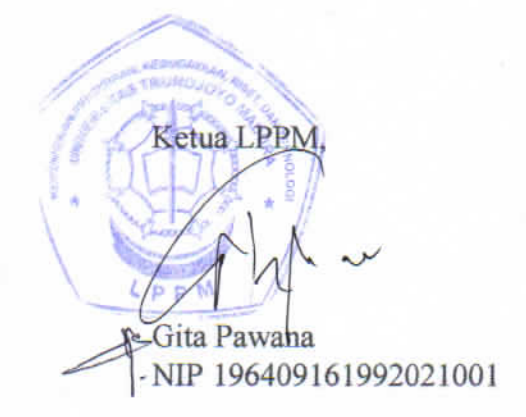

22 Mei 2023

## **Totorial Cara Update Penelitian (Case: Memilih Puslit)**

1. Login Ke simpelmas

2. Pilih Menu ==> Usulan Kegiatan ==> Penelitian

3. Pilih Tombol "Detail"

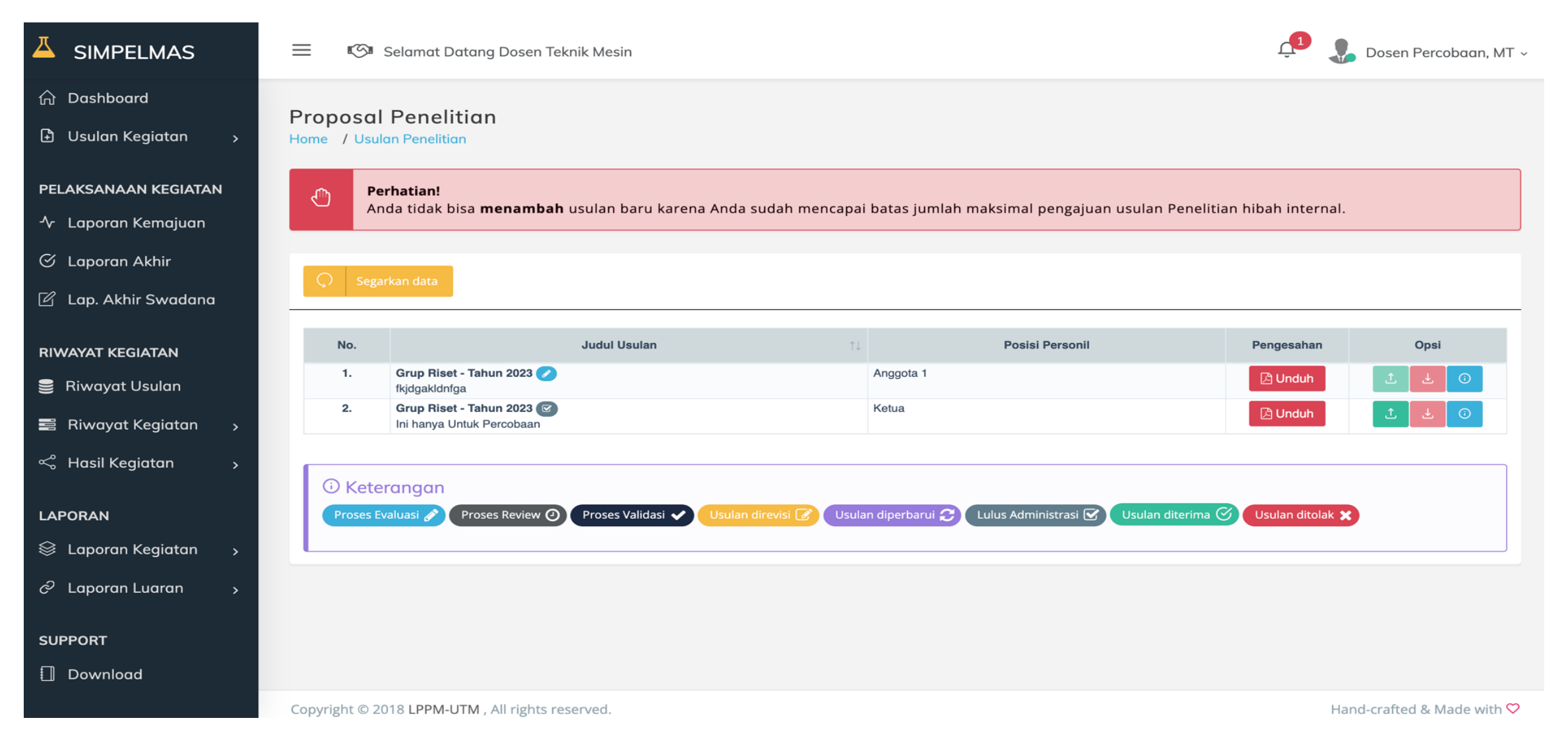

## 4. Kemudian akan muncul tampilan "Informasi Detail Penelitian". Klik Tombol **Ubah Data**

|                       | = ©:                | Info detil Usulan Peneliti                                         | ian I                                                                  |                       | ×          | Ļ                     | 👃 Dosen Percobaan, MT 🗸 |
|-----------------------|---------------------|--------------------------------------------------------------------|------------------------------------------------------------------------|-----------------------|------------|-----------------------|-------------------------|
| 🟠 Dashboard           | Proposal            | 1.a. Judul Penelitian                                              | : Ini hanya Untuk Percobaan                                            |                       |            |                       |                         |
| 🗄 Usulan Kegiatan 🛛 > | Home / Usulo        | b. Kategori Penelitian<br>c. Tahun Akademik                        | : Grup Riset<br>: 2023/2024                                            |                       |            |                       |                         |
| PELAKSANAAN KEGIATAN  | Per An              | 2. Ketua Penelitian<br>a. Nama Lengkap & Gelar                     | : Dosen Percobaan, MT                                                  |                       |            | nelitian hibah intern | al                      |
| 小 Laporan Kemajuan    |                     | c. Fakultas/Program Studi<br>3. Jumlah Anggota Peneliti            | : FTI/Teknik Mesin<br>:1 Orang                                         |                       |            |                       |                         |
| () Laporan Akhir      | C Segar             | a. Anggota 1<br>4. Anggota Eksternal / non Doser                   | : Dr Dosen coba , M.T (Setuju)<br>n :3 Orang                           |                       |            |                       |                         |
|                       | No                  | a. Anggota 1<br>b. Anggota 2                                       | : A/FT (Mahasiswa)<br>: B/FT (Mahasiswa)                               |                       |            | Pangagaban            | Onci                    |
| RIWAYAT KEGIATAN      | 1.                  | c. Anggota 3<br>5. Bidang / Topik Unggulan<br>6. Lokasi Penelitian | : C/FT (Mahasiswa)<br>: Rempah dan Obat / Energi (Migas da<br>: Madura | an Energi Terbarukan) |            | Unduh                 |                         |
| 🛢 Riwayat Kegiatan >  | 2.                  | 7. Biaya yang diperlukan<br>a. Sumber dari Institusi               | :Rp. 40.000.000,00<br>:Rp. 40.000.000,00                               |                       |            | 🖄 Unduh               | t ± O                   |
| < Hasil Kegiatan 🛛 🗸  |                     | b. Sumber Lain<br>8. Hasil Review Proposal                         | 1-                                                                     |                       |            |                       |                         |
| LAPORAN               | Keter     Proses Ev | a. Nilai<br>b. Catatan                                             | :                                                                      |                       |            | rima 🎯 Usulan ditola  | ××                      |
| 😂 Laporan Kegiatan 🕠  |                     |                                                                    |                                                                        | _                     |            |                       |                         |
| ∂ Laporan Luaran →    |                     |                                                                    |                                                                        | Tutup 🕜 Ubah Data 🍵   | Hapus Data |                       |                         |
| SUPPORT               |                     |                                                                    |                                                                        |                       |            |                       |                         |
| Download              |                     |                                                                    |                                                                        |                       |            |                       |                         |
|                       |                     |                                                                    |                                                                        |                       |            | 3                     | ted & Made with 🛇       |

# **5.** Selanjutnya Peneliti **Wajib Mengisi "Pilih Pusat Penelitian dan Inovasi"** sesuai dengan tema penelitian, Misalkan Tema penelitian tentang **pariwisata**, maka pilih puslit **PUSAT PENELITIAN DAN INOVASI PARIWISATA DAN EKONOMI KREATIF.** Setelah memilih puslit, klik tombol "**Selanjutnya**"

|                                                                                                    | 🗮 🕼 Selamat Datang Dosen Teknik Mesin                                                                                                    | 😳 Dosen Percobadh, M                                                                                                    |
|----------------------------------------------------------------------------------------------------|----------------------------------------------------------------------------------------------------|----------------------------------------------------------------------------------------------------|
| រ Dashboard                                                                                                    |                                                                                                    |                                                                                                    |
| ) Usulan Kegiatan 🛛 💦                                                                                                    | Judul Usulan *                                                                                                    | Abstrak *                                                                                                    |
|                                                                                                    | Ini hanya Untuk Percobaan                                                                                                    | inicoba ini coba ini coba inicoba ini coba ini cobainicoba ini coba ini cobainicoba<br>ini coba ini cobainicoba ini coba ini cobainicoba ini coba ini cobainicoba ini coba                                                                                                    |
| ELAKSANAAN KEGIATAN                                                                                                    | Bidang Kajian Penelitian *                                                                                                    | ini cobainicoba ini coba ini cobainicoba ini cobainicoba ini c |
| Caporan Akhir                                                                                                    | energi                                                                                                    | cobainicoba ini coba ini cobainicoba ini coba ini cobainicoba ini coba ini<br>cobainicoba ini coba ini cobainicoba ini coba ini coba                                                                                                    |
| Lap. Akhir Swadana                                                                                                    | Lokasi Penelitian *                                                                                                    | Kata kunci *                                                                                                    |
|                                                                                                    | Madura                                                                                                    | coba coba                                                                                                    |
| WAYAT KEGIATAN                                                                                                    |                                                                                                    |                                                                                                    |
| WAYAT KEGIATAN<br>Riwayat Usulan<br>Riwayat Kegiatan >                                                                                                    | 🖾 Kerjasama dengan Pihak lain (Jika ada)                                                                                                    | Kontak Instansi                                                                                                    |
| WAYAT KEGIATAN<br>Riwayat Usulan<br>Riwayat Kegiatan ><br>Hasil Kegiatan >                                                                                                    | Kerjasama dengan Pihak lain (Jika ada) Nama Instansi Nama Instansi                                                                                         | Kontak Instansi<br>No. Telp / Fax / Email Institusi                                                                                                    |
| WAYAT KEGIATAN<br>Riwayat Usulan<br>Riwayat Kegiatan ><br>Hasil Kegiatan >                                                                                                    | Kerjasama dengan Pihak lain (Jika ada)       Nama Instansi      Nama Instansi                                                                              | Kontak Instansi<br>No. Telp / Fax / Email Institusi<br>Pilih Pusat Penelitian & Inovasi                                                                                                    |
| WAYAT KEGIATAN         Riwayat Usulan         Riwayat Kegiatan         Hasil Kegiatan         Hasil Kegiatan         APORAN         Laporan Kegiatan                                                | <ul> <li>Kerjasama dengan Pihak lain (Jika ada)</li> <li>Nama Instansi</li> <li>Nama Instansi</li> <li>Alamat Instansi</li> <li>Alamat Instansi</li> </ul> | Kontak Instansi         No. Telp / Fax / Email Institusi         Pilih Pusat Penelitian & Inovasi         PUSAT PENELITIAN DAN INOVASI TEKNOLOGI DAN ENERGI                                                                                                    |
| WAYAT KEGIATAN         Riwayat Usulan         Riwayat Kegiatan         Hasil Kegiatan         Hasil Kegiatan         Laporan Kegiatan         Laporan Luaran                                        | <ul> <li>Kerjasama dengan Pihak lain (Jika ada)</li> <li>Nama Instansi</li> <li>Alamat Instansi</li> <li>Alamat Instansi</li> </ul>                        | Kontak Instansi   No. Telp / Fax / Email Institusi   Pilih Pusat Penelitian & Inovasi   PUSAT PENELITIAN DAN INOVASI TEKNOLOGI DAN ENERGI                                                                                                    |
| IWAYAT KEGIATAN         Riwayat Usulan         Riwayat Kegiatan         Hasil Kegiatan         Hasil Kegiatan         APORAN         Laporan Kegiatan         Laporan Luaran         Haporan Luaran | <ul> <li>Kerjasama dengan Pihak lain (Jika ada)</li> <li>Nama Instansi</li> <li>Alamat Instansi</li> <li>Alamat Instansi</li> </ul>                        | Kontak Instansi   No. Telp / Fax / Email Institusi   Pilih Pusat Penelitian & Inovasi   PUSAT PENELITIAN DAN INOVASI TEKNOLOGI DAN ENERGI   \$     Sebelumnya     Selanjutnya                                                                                                    |

Jangan memilih yang TIDAK AKTIF

### 6. Masuk pada form Update Anggota Penelitian, Klik tombol "Selanjutnya"

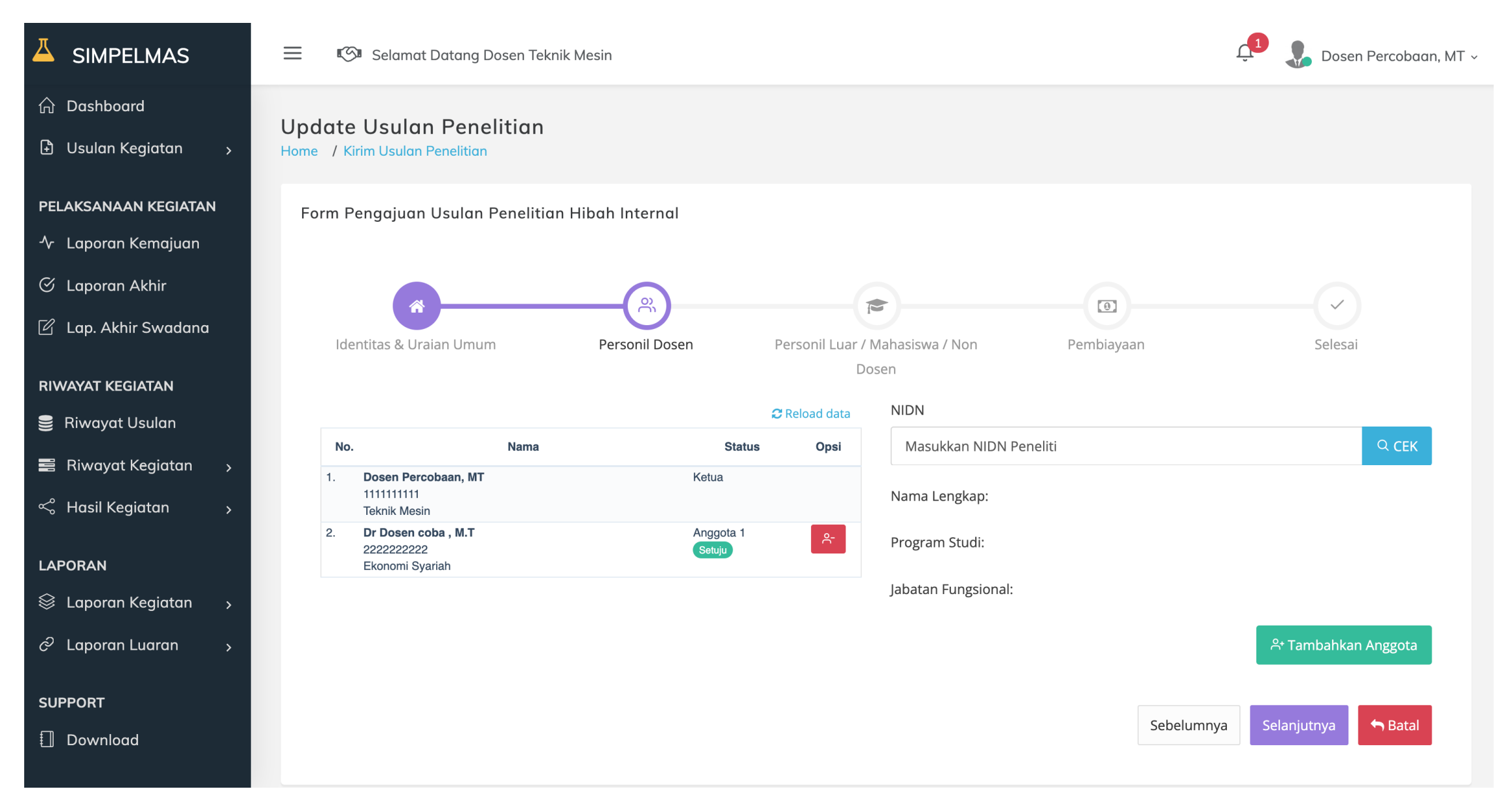

### 7. Masuk pada form Update Anggota Penelitian (Mahasiswa dan Anggota dari Luar Universitas), Klik tombol "Selanjutnya"

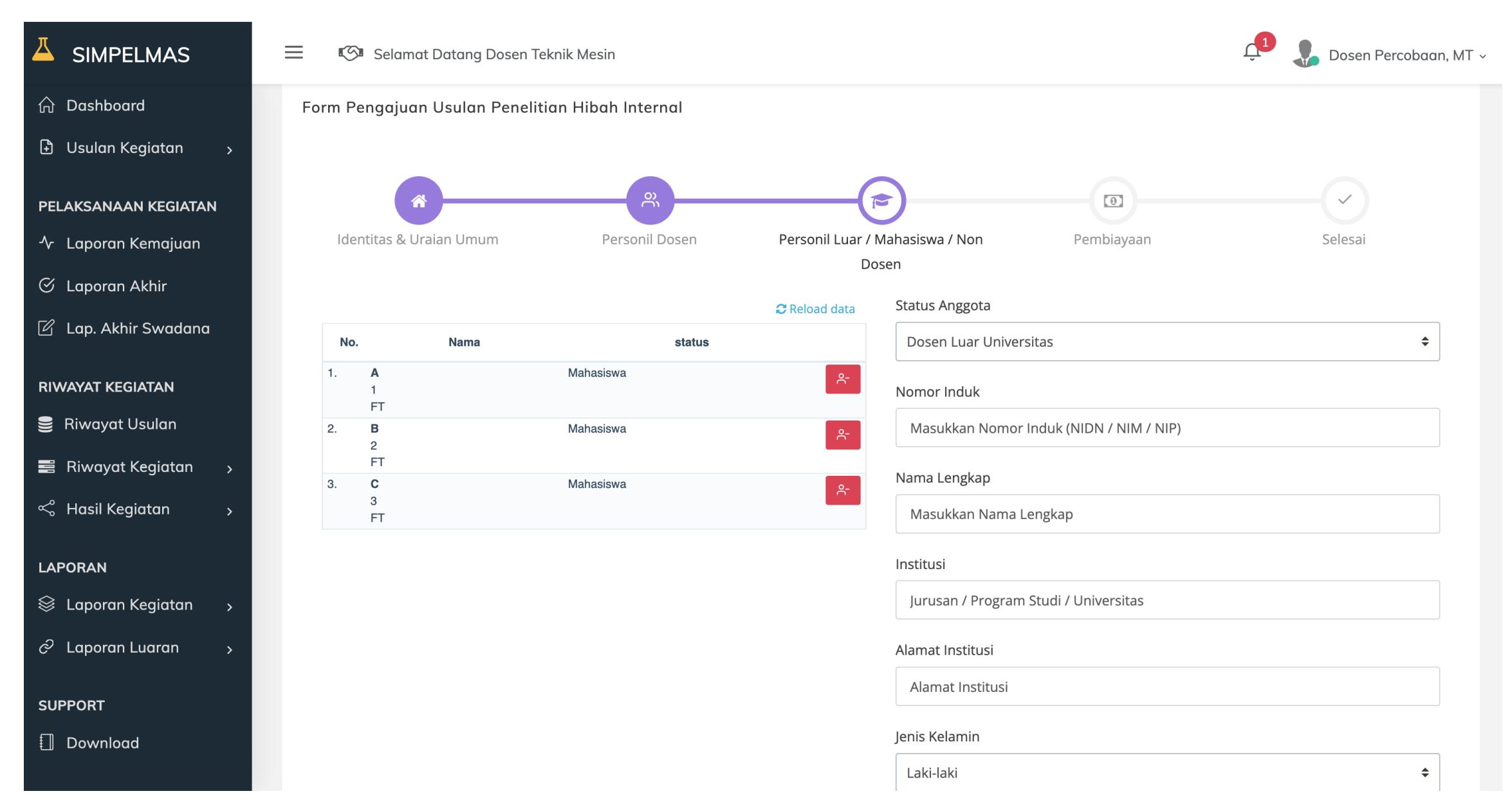

#### 8. Masuk pada form pendanaan, Klik Tombol "Selanjutnya"

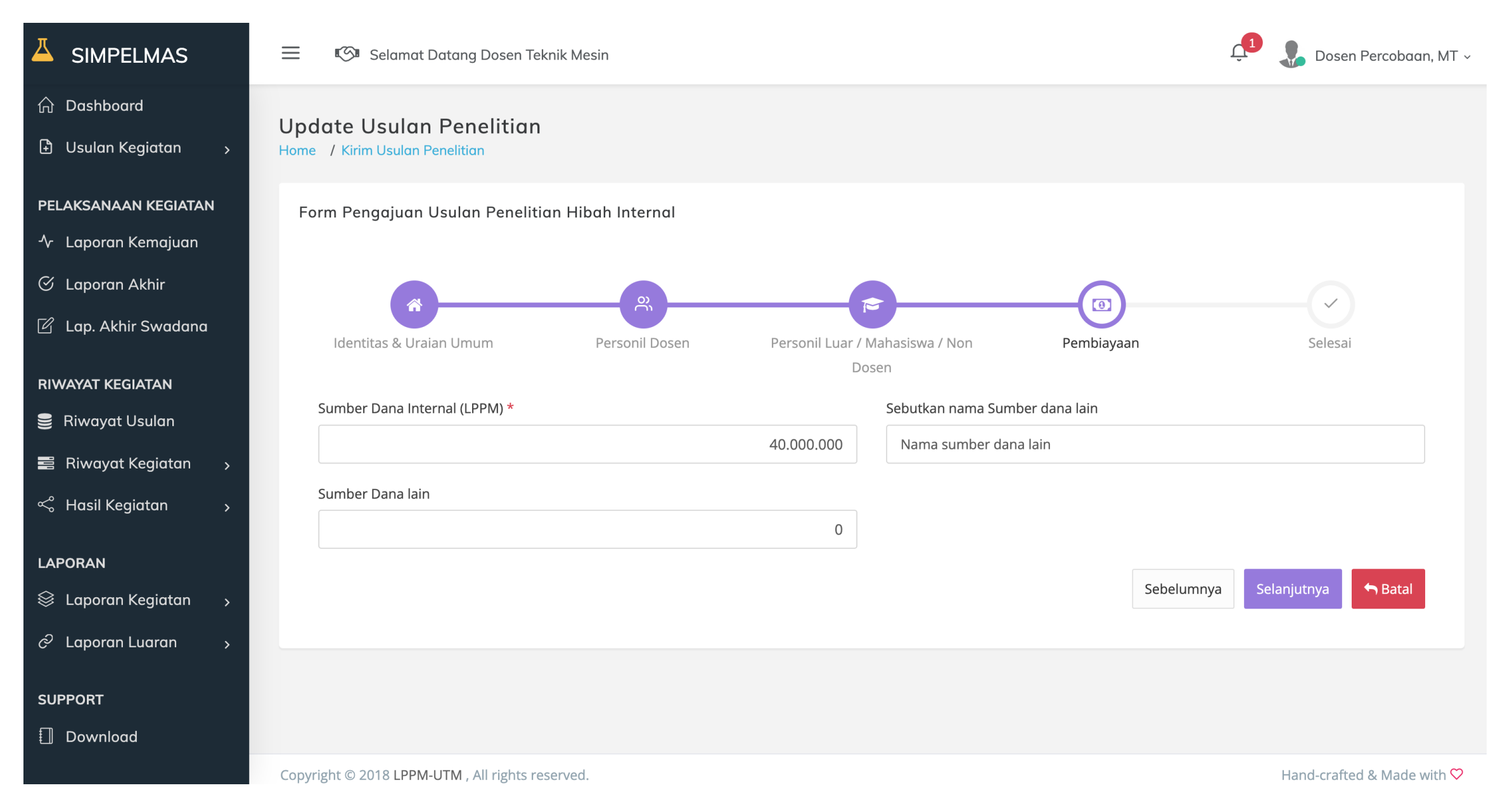

#### 9. Langkah Terakhir Klik Tombol "Simpan"

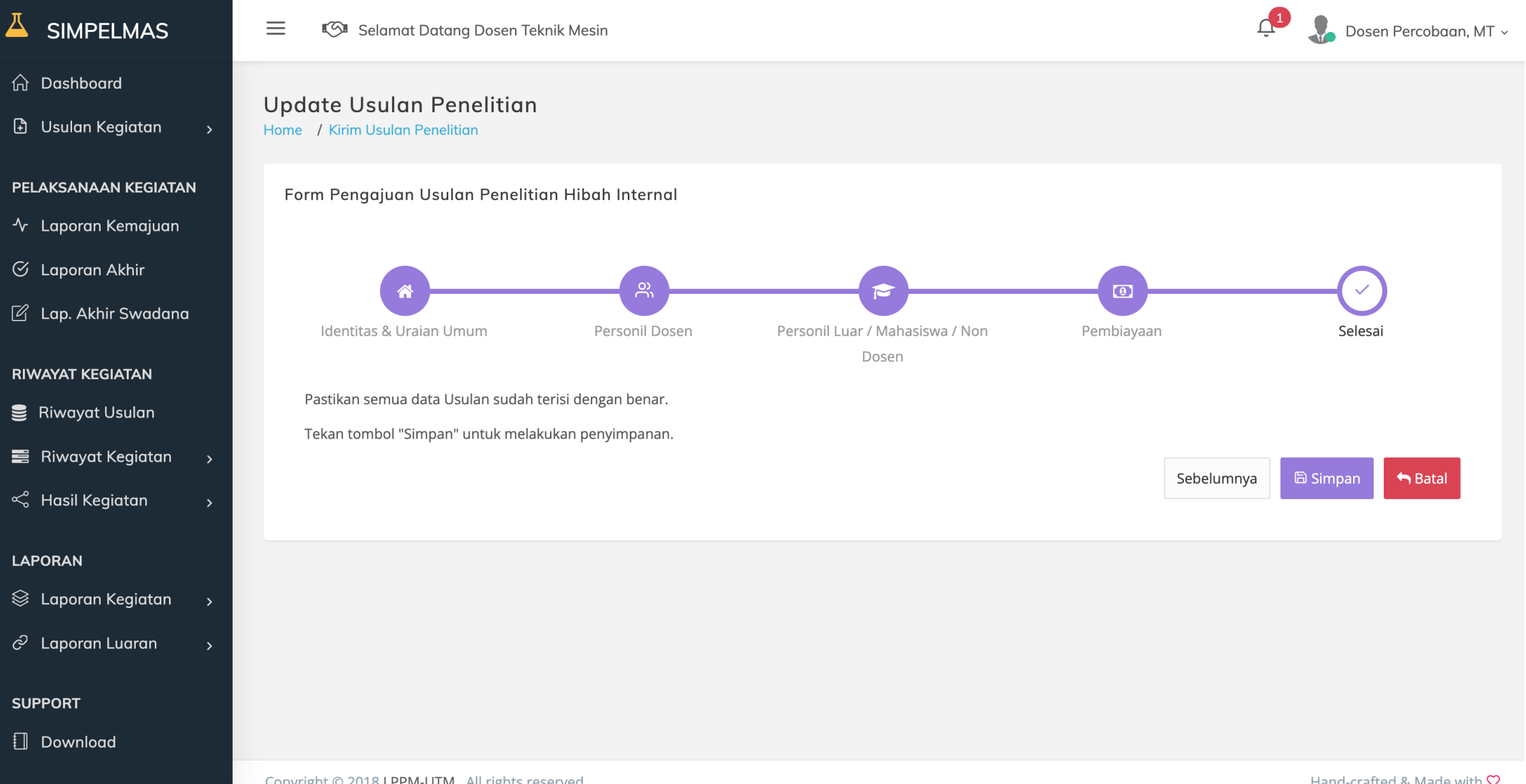

Hand-crafted & Made with ♡